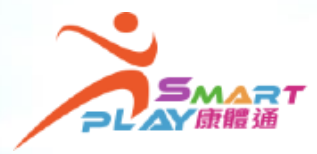

## 全新智能康体服务预订资讯系统 「抽签」方式报名训练班及康乐活动

每名SmartPLAY用户每月可就抽签报名的训练班及康乐活动或体育比赛 各自递交一份电子抽签申请。每份电子申请最多可以选择10项活动 / 10 个比赛,最多可获得分配3项活动 / 3个比赛。用户可透过流动应用程序、 互联网或智能自助服务站递交电子抽签申请,方法如下:

|                                                                                                    | <mark>提交申请程序(透</mark> 红                                                                                                    | <mark>호</mark> 流动应用程序)                                                                                                    |
|----------------------------------------------------------------------------------------------------|----------------------------------------------------------------------------------------------------|----------------------------------------------------------------------------------------------------|
| <ul> <li>● 提尋活動、地點</li> <li>● 詳書活動、地點</li> <li>● 詳書活動、地點</li> <li>● 詳書記書</li> <li>● 課題</li> <li>● 課題</li> <li>● 課題</li> <li>● 課題</li> <li>● 課題</li> <li>● 課題</li> <li>● 課題</li> <li>● 課題</li> <li>● 課題</li> <li>● 課題</li> <li>● 課題</li> <li>● 課題</li> <li>● 課題</li> <li>● 課題</li> <li>● 課題</li> <li>● 課題</li> <li>● 課題</li> <li>● 課題</li> <li>● 課題</li> <li>● 課題</li> <li>● 詳書</li> <li>● 詳書</li> <li>● 詳書</li> <li>● 詳書</li> <li>● 評書</li> <li>● 評書</li>     &lt;</ul> | <ol> <li>① 登入SmartPLAY后<br/>搜寻活动数据或按</li> <li>② 按「筛选」或「排<br/>在递交申请日期内<br/>「加入购物车」,<br/>此按钮,便会显示<br/>可选择20个活动存</li> <li>③ 按购物车图案 ♀♀(</li> <li>④ 按购物车版面</li> <li>⑤ 选择最多10个活动</li> </ol> | 进入活动页面,输入<br>「抽签活动」<br>非序」选择心仪活动。<br>为 · 抽签活动会显示<br>如欲选择该活动请按<br>「已加入✓」,最多<br>前子购物车中<br>红色数字为已选择活动数目)                                                                                                    |
| 28                                                                                                    | 4                                                                                                    | 5                                                                                                    |
|                                                                                                    | / 唯物古 /                                                                                                    | / 時物市 料果節理                                                                                                    |
| <ul> <li>○     <li>●     <li>●     <li>●     <li>●     <li>●     <li>●     <li>●     <li>●     <li>●     <li>●     <li>●     <li>●     <li>●     <li>●     <li>●     <li>●     <li>●     <li>●     <li>●     </li> </li></li></li></li></li></li></li></li></li></li></li></li></li></li></li></li></li></li></li></ul>                                                                                                    | ◆ 開物車 ×                                                                                                    | ✓ 購物車 批量管理<br>訓練班及康樂活動                                                                                                    |
| 所有地區     所有月份     ▲ 節選     ➡ 排序       全部     先到先得     抽籤     即場報名       已尋找59 個活動                                                                                                    | ▶ 購物車 × ● 訓練班及康樂活動 3 活動 > ● 至 2023年11月26日 ● 剩余2天                                                                                                    | ▶ 購物車 批量管理<br>訓練班及康樂活動          創練班及康樂活動         ●         創創線班及康樂活動         ●         創創線班         ●         注島東體育館         ●         11月30日 - 12月1日 星期四                                                                                                    |
| 所有地區       所有月份       ▲ 節選 ➡ 排序         全部       先到先得       抽籤       即場報名         已尋找59 個活動            親子羽毛球訓練班            黃竹坑體育館                                                                                                    | ▼ 購物車 × ● 訓練班及康樂活動 3 活動 > ● 至 2023年11月26日 ● 剩余2天                                                                                                    | ★ 購物車 批量管理<br>訓練班及康樂活動 ● 創撃訓練班 @ ○ 割撃訓練班 @ ○ おおうの日 - 12月1日 星期四 ● 下午1時 - 下午2時 ♀ 99                                                                                                    |
| 所有地區       所有月份       ▲ 節選 ➡ 排序         全部       先到先得       抽籤       即場報名         全部       先到先得       抽籤       即場報名         已尋找59 個活動       ●       ●         親子羽毛球訓練班       ●       ●         黄竹坑體育館       ●       ●         星期五       ●       上午11時 - 下午12時                                                                                                    | 購物車                                                                                                    | ★ 購物車 批量管理<br>訓練班及康樂活動 ● 創撃訓練班 ● 創撃訓練班 ● 満島東體育館 ● 11月30日 - 12月1日 星期四 ● 下午1時 - 下午2時 ● 99 ● 曾報名者:是 ● 到期日:2024年11月30日 EN230012FEN \$50.0                                                                                                    |
| 所有地區       所有月份       ▲ 師選       → 排序         全部       先到先得       抽籤       即場報名         已尋找59 個活動            親子羽毛球訓練班       ●       上午11時 - 下午12時         量的坑體育館            2023年12月1日       ●       上午11時 - 下午12時         星期五         \$73.0         ●       100 (100個餘額)       抽籤                                                                                                    | ▼ 購物車 ▼ 訓練班及康樂活動 3 活動 > ▼ 2023年11月26日 ● 剰余2天                                                                                                    | <ul> <li>購物車</li> <li>批量管理</li> <li>訓練班及康樂活動</li> <li>創創業調練班</li> <li>創撃訓練班</li> <li>一一</li> <li>注島東體育館</li> <li>一一</li> <li>11月30日 - 12月1日 星期四</li> <li>ご</li> <li>下午1時 - 下午2時</li> <li>…</li> <li>…</li> <li>99</li> <li>曾報名者:是</li> <li>到期日:2024年11月30日</li> <li>EN230012FEN</li> <li>\$50.0</li> </ul> |
| 所有用份       ▲ 節選       → 排序         全部       先到先得       抽籤       即場報名         已尋找59 個活動       ●       日尋找59 個活動       ●         親子羽毛球訓練班       ●       上午11時 - 下午12時         麦竹坑體育館       ●       上午11時 - 下午12時         星期五       ●       上午11時 - 下午12時         星期五       ●       上午11時 - 下午12時         二       待定       \$73.0         ●       100 (100個餘額)       抽籤         TW230001BAD       加入購物車                                                                                                    | ▼ 購物車 ▼ 訓練班及康樂活動 3 活動 > ▼ 2023年11月26日 ● 剩余2天                                                                                                    | <ul> <li>株型管理</li> <li>謝練班及康樂活動</li> <li>● 創撃訓練班</li> <li>● 常都高報</li> <li>● 下午1時 - 下午2時</li> <li>● 下午1時 - 下午2時</li> <li>● 下午1時 - 下午2時</li> <li>● 割</li> <li>● 部名者:是</li> <li>● 到期日:2024年11月30日</li> <li>EN230012FEN</li> <li>\$50.0</li> </ul>                                                             |

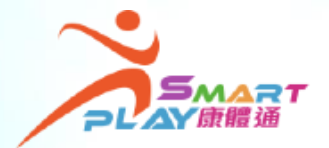

## 全新智能康体服务预订资讯系统

## 「抽签」方式报名训练班及康乐活动

递交抽签申请后,可在递交抽签申请期内于「我的记录」 ▶ 「我的申请」 更改你的申请。由于系统设有每次使用时间限制,如超过时限,有关申请 或会未能提交,建议用户先提交申请,如欲改动,可在抽签申请期内更改。 「新申请者」(即过去12个月未曾参加康文署举办同类型及同阶段的训 练班或康乐活动的人士)可获优先抽签及取录。

用户入签的训练班及康乐活动,不可与已成功报名的活动时段重迭。

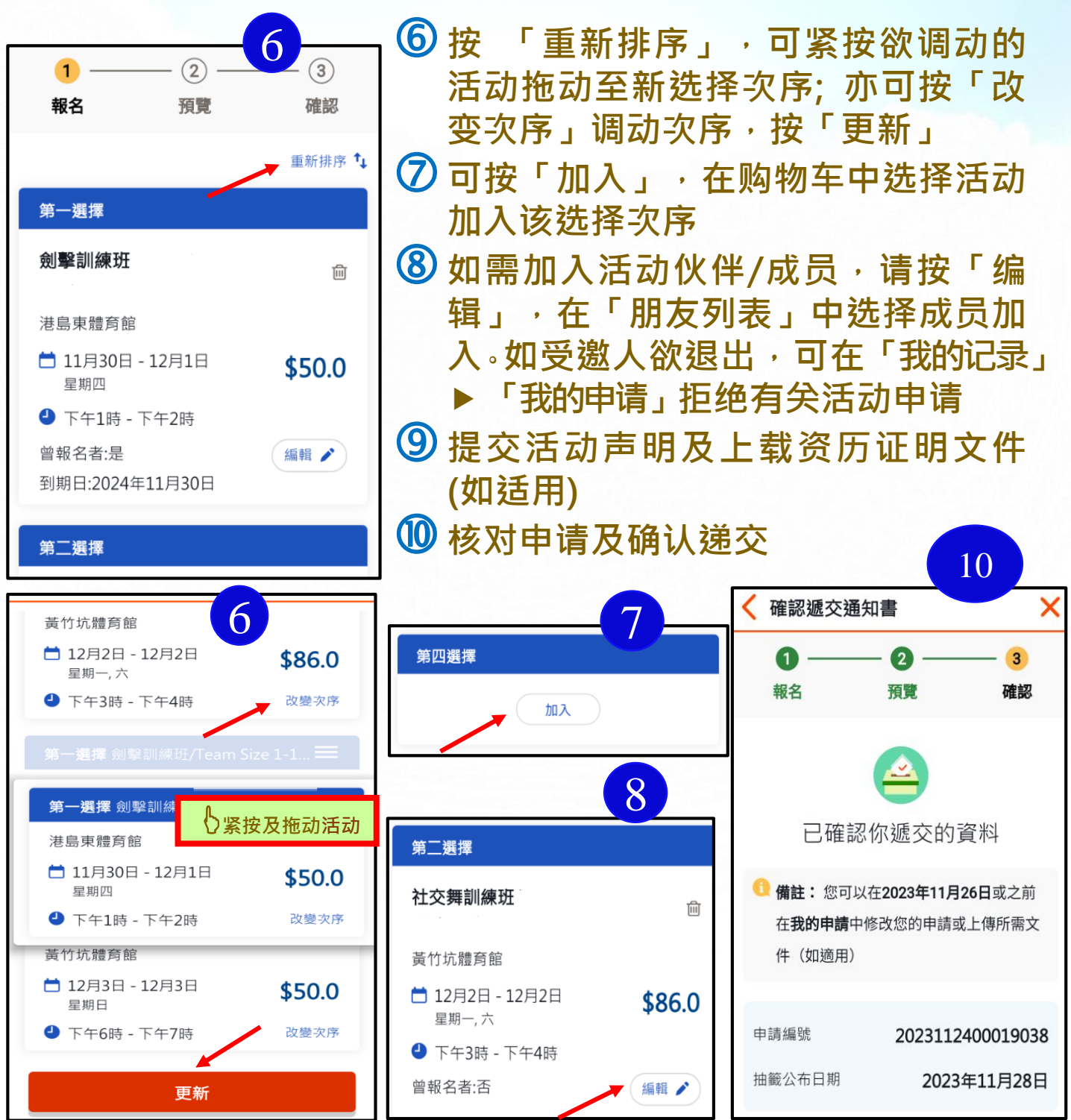